# IMPLEMENTASI SQUID SERVER PADA PROXY CACHE VIDEO

Fatah Yasin Al Irsyadi Teknik Informatika, Fakultas Komunikasi dan Informatika Universitas Muhammadiyah Surakarta Jl. A. Yani Tromol Pos 1 Pabelan, Kartasura – Surakarta fatinbangpi@yahoo.com

#### ABSTRAKSI

Perkembangan teknologi web tidak diimbangi dengan ketersediaan bandwidth yang memadai, atau ketersediaan bandwidth masih membutuhkan biaya yang cukup besar. Penggunaan cache dimaksudkan untuk meningkatkan kecepatan akses tanpa harus menambah bandwidth. Squid proxy merupakan salah satu software yang bisa digunakan untuk membuat cache. Squid proxy umumnya hanya mampu menyimpan halaman web yang berupa teks dan gambar, disisi lain pengguna internet lebih memilih mengakses video yang beredar di internet untuk mendapatkan informasiyang mereka butuhkan. Videocache pada FreeBSD, mampu menyimpan file berbasis video. Efisiensi waktu dapat diperoleh dengan membandingkan waktu yang dibutuhkan untuk download video sebelum ada cache pada sistem dan waktu rata-rata yang dibutuhkan dari beberapa kali download setelah file video yang sama tersimpan pada hardisk lokal server. Sistem videocache pada penelitian ini mampu menghemat waktu sebesar 51,08 detik dari waktu yang dibutuhkan sebelum adanya cache, jadi server squid sebagai cache video berhasil diwujudkan sesuai dengan tujuan penelitian.

Kata kunci : *squid*, proxy server, cache video, freebsd

### 1. Pendahuluan

Perkembangan jumlah pengguna Teknologi Informasi utamanya Internet saat ini sangat pesat, hal ini disebabkan oleh semakin banyaknya masyarakat yang menyebarkan informasinya melalui internet. Mulai dari sederhana hingga informasi kompleks, informasi bersifat individu maupun organisasi, dengan berbagai macam format informasi (teks, gambar dan video). Selain itu sebagian masyarakat menjadikan internet sebagai kebutuhan pokok, dan dari hari ke hari jumlahnya cenderung meningkat.

Perkembangan jumlah pengguna tersebut umumnya tidak diikuti oleh penambahan *bandwidth* yang sesuai, sehingga sering timbul masalah terkait dengan kecepatan akses untuk mendapatkan layanan melalui internet. Selain itu umumnya masyarakat kurang memperhatikan keamanan sistem digunakan agar terhindar dari serangan virus.

Kontrol akses sangat diperlukan agar penyalahgunaan sumber daya pada jaringan

tersebut tidak pernah terjadi. Sistem keamanan berupa *Proxy Server* dan *Firewall* dapat digunakan untuk mengatur lalu lintas jaringan dan hak akses setiap klien serta dengan mudah melakukan perhitungan pemakaian koneksi ke *internet* oleh setiap klien (Muawan, 2009).

Cara mudah untuk menghemat *bandwidth* dan memaksa otentikasi terhadap lalu lintas informasi adalah menggunakan *squid*. *Squid* banyak digunakan oleh perusahaan untuk mengatur lalu lintas web, meningkatkan kinerja, memberikan browsing yang lebih cepat pada *end user*, menyediakan konten statis dan dinamis, serta layanan *streaming* ke jutaan pengguna *internet* di seluruh dunia. Sehingga keharusan membeli *bandwidth* yang lebih besar dengan biaya yang cukup mahal bisa dihindari.

Bagi perusahaan yang menyediakan layanan Internet (*Internet service Provider*) dengan menggunakan *Squid* tidak perlu mengeluarkan biaya dalam jumlah besar untuk *upgrade* peralatan utama dan *link transit*  dalam rangka mengatasi pertumbuhan yang semakin menuntut konten.

Salah satu keuntungan dari *squid* adalah mampu mengurangi frekuensi penggunaan *bandwidth* ketika ada permintaan halaman web berulang-ulang, dan juga *caching* halaman untuk mempercepat waktu menampilkan halaman *web*. Sehingga *Squid* sering digunakan dalam *proxy caching* untuk *web* yang mendukung HTTP, HTTPS, FTP.

Harga *bandwidth* yang cenderung stabil tidak seimbang dengan teknologi web yang semakin berkembang, sehingga memaksa seorang pengelola berfikir lebih keras dalam balanja dan mengelola *bandwidth*, apalagi saat melayani pengguna yang sering mengakses video streaming yang tentu saja sangat boros *bandwidth*.

Saat ini konten website yang berupa video sering diunduh oleh pengguna internet. Konten sebuah *website* yang berupa video walaupun berukuran kecil sangat berpengaruh dalam proses *loading*.

*Cache dynamic content* belum mampu dilakukan oleh *squid*, dan kebanyakan digunakan sebagai *proxy* untuk *caching web* (*home page*). Ketersediaan *cache* masih jarang untuk konten-konten tertentu, sehingga perlu adanya *videocache server* yang dapat mempercepat klien dalam mengakses video.

Lusca adalah *Videocache* yang terdapat pada *Linux*, pada hakekatnya tidak ada perbedaan dalam pemanfaatan *videocache* yang digunakan pada beberapa sistem operasi . Setiap sistem operasi, mempunyai kelebihan dan kekurangan masing.

*FreeBSD* merupakan sistem operasi dengan keunggulan lebih stabil dibandingkan sistem operasi lain ketika diaplikasikan pada sebuah server.

Penelitian yang berhubungan dengan proxy server dan video streaming sudah banyak dilakukan, seperti Analisa Perbandingan Kinerja Layanan Video Streaming Pada Jaringan Ip dengan Jaringan Mpls (Rathomy, 2009), membangun, mengimplementasikan Jaringan Internet dan Server Proxy Clark Connect (Winarno,2009), Transparan proxy dapat membelokkan akses *internet* dari klien melalui *proxy server*, *delay pool* membatasi *bandwidth* untuk masing-masing klien 6 KB/s, filterisasi situs porno untuk membatasi akses situs porno (Wijaya,2009) dan masih banyak lagi. Kebanyakan penelitian sebatas pada pemanfaatan *Proxy Server* sebagai *firewall*, optimalisasi *bandwidth*, dan pemanfaatan *squid* untuk *cache website*. Masih jarang ditemukan penelitian yang berhubungan dengan cache video.

Tujuan dari penelitian ini adalah penghematan *bandwidth*, mempercepat loading dengan cara membangun server yang dilengkapi *squid* videocache.

# 2. Metode Penelitian

## 2.1 Bahan dan Metode

Penelitian dilakukan di Divisi IT PT. Televisi Visi Amanat Umat yang beralamat di Jl. Cilosari 214, Semanggi, Pasar Kliwon, Surakarta. Penelitian dilakukan selama 7 bulan, mulai bulan Januari 2010 sampai bulan Juli 2010. Metode yang digunakan dalam penelitian ini adalah SDLC (*System Development Life Cycle*).

Berdasarkan data yang ada, kebanyakan user yang ditangani oleh PT. Televisi Visi Amanat Umat adalah user yang mengakses televisi MT@ TV melalui Live Streaming, baik perorangan, organisasi maupun disamping internal yang sering user mengakses youtube, metacafe, dailymation, redute, vimeo, brip.tv, dan break.

Hardware yang digunakan pada saat ini adalah Mikrotik RB 1100, HP Proliant, Cisco Catalist, dan beberapa mesin sebagai server serta koneksi internet ke Telkom dengan bandwidth 2 Mbps.

Sorfware yang digunakan saat ini adalah FreeBSD, Linux, dan Mikrotik. Sistem operasi windows XP dengan software pendukung putty dan winbox digunakan untuk pengelolaan layanan.

### 2.2. Analisa Kebutuhan Sistem

PT. Televisi Visi Amanat Umat saat ini belum menggunakan *videocache*, sehingga ketika banyak *user* yang mengakses *live*  streaming televisi dan sistem video yang lain akan sangat membebani server dan bandwidth yang tersedia. Penulis memberikan solusi untuk mengatasi permasalahan tersebut, yaitu dengan menambahkan sistem videocache pada sistem jaringan yang telah ada. Sistem yang ditambahkan berupa server proxy dengan squid yang difungsikan sebagai videocache dan dijalankan pada sistem operasi FreeBSD 8.2. Tidak keseluruhan fitur yang ada pada FreeBsD diinstall, namun hanyalah web server dengan menggunakan Apache saja.

*Proxy server* yang ditambahkan memberikan batasan untuk situs-situs yang menyediakan video yaitu meliputi youtube, *metacafe, dailymation, redute, vimeo, brip.tv*, dan *break*, agar bekerjanya bisa optimal.

Ada dua perangkat komputer yang digunakan dalam penelitian ini, yaitu sebagai komputer sever dan komputer klien, dengan spesifikasi teknis sama. Sistem Operasi pada server FreeBSD 8.2 dan pada klien Windows XP. *Cachevideo* dan *squid* diimplementasikan pada server, selain itu server diberi IP Public agar bisa diremote oleh klien yang terkoneksi dari luar. Selain itu klien juga berfungsi untuk **Tabel 1**. *Software* yang dibutuhkan server

melakukan pengujian. Komputer klien dihubungkan ke server dan menggunakan *putty* untuk melakukan *remote server*. Komputer klien juga terhubung ke internet melalui router, sekaligus untuk mengakses video melalui *web browser* menggunakan *proxy* yang diarahkan ke *IP* server pada saat pengujian.

Secara keseluruhan. software vang dibutuhkan oleh server adalah FreeBSD 8.2 sebagai Sistem Operasi, Squid 2.7.7 software utama yang digunakan pada aplikasi yang ditawarkan ditunjukkan pada tabel 1. Pembeda dari versi sebelumnya terletak pada konfigurasi parameternya. Software vang dibutuhkan untuk klien ditunjukkan pada tabel 2.

#### 2.3. Perancangan Jaringan

Berdasarkan kegunaannya proxy server yang direncanakan dipasang diatas klien yang terkoneksi dengan *internet* (menggunakan *IP public*) dan pada komputer klien pengaturan proxynya diarahkan pada IP public tersebut. Letak server yang telah dirancang bisa dilihat pada gambar 1.

| <b>14861 1</b> 6865700 40 |                                                                            |  |  |  |
|---------------------------|----------------------------------------------------------------------------|--|--|--|
| Software                  | Keterangan                                                                 |  |  |  |
| FreeBSD 8.2               | Sebagai Sistem Operasi, perbedaan dengan versi sebelumnya adalah terletak  |  |  |  |
|                           | pada upgrade kernel, ports, dan letak konfigurasi yang berbeda.            |  |  |  |
| Squid 2.7.7               | Sebagai software utama pada aplikasi ini. Perbedaan dengan versi           |  |  |  |
|                           | sebelumnya terletak pada konfigurasi parameternya.                         |  |  |  |
| Apache                    | Bertanggung jawab terhadap permasalahan yang berhubungan dengan            |  |  |  |
|                           | request-response HTTP,                                                     |  |  |  |
| Python 2.4.4              | Module pack python (Python Urlgrabber dan Python Iniparse) dibutuhkan      |  |  |  |
|                           | untuk mendukung bahasa pemrograman ini.                                    |  |  |  |
| Videocache                | Diinstall pada server yang dikonfigurasi untuk cachevideo dan software ini |  |  |  |
| 1.9.1                     | tidak berbayar.                                                            |  |  |  |

| Tabel | 2. Software | yang | dibutuhkan | klien |
|-------|-------------|------|------------|-------|
|-------|-------------|------|------------|-------|

| Software         | Keterangan                                                   |
|------------------|--------------------------------------------------------------|
| Putty            | Digunakan untuk meremote server.                             |
| WinSCP           | Sebagai file sharing                                         |
| Mozilla Firefox  | Digunakan klien saat pengujian untuk mengakses video.        |
| Orbit Downloader | Diinstall pada komputer klien, dan digunakan untuk mengamati |
| Setup            | kecepatan dan selisih waktu download pada saat pengujian.    |

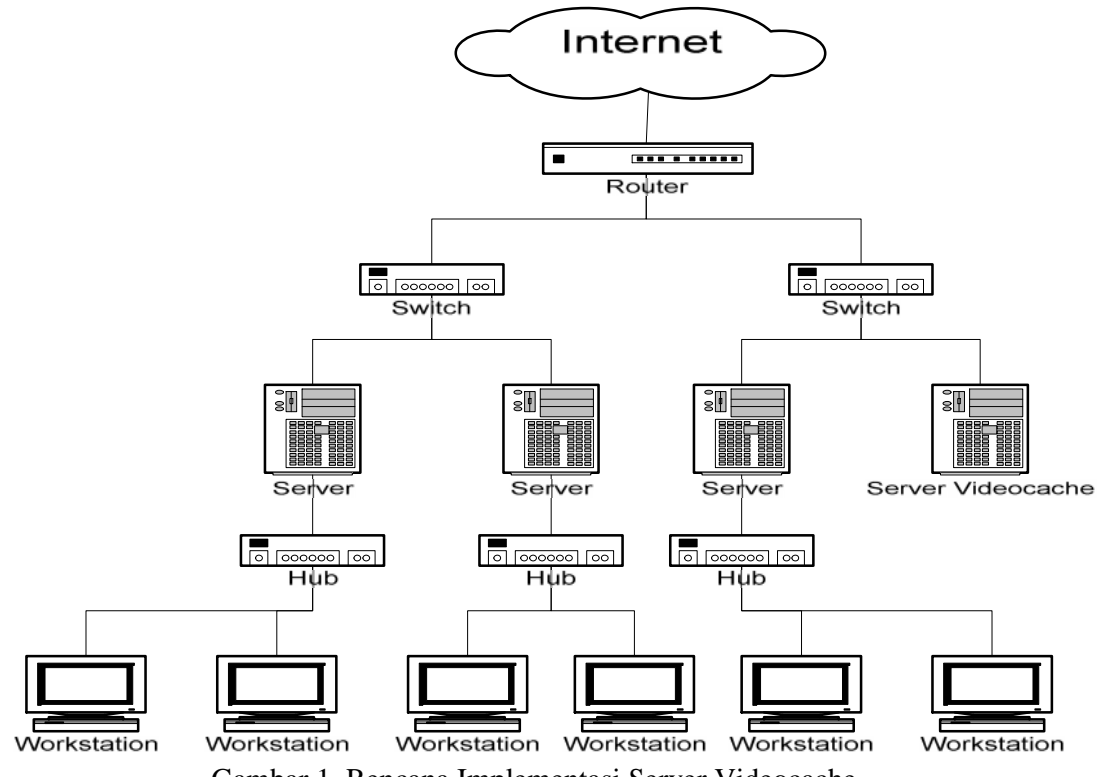

Gambar 1. Rencana Implementasi Server Videocache

### 2.4. Perancangan Server

Perancangan server dan konfigurasi, dimulai dengan instalasi sistem operasi *FreeBSD*, instalasi *software* pendukung yaitu *squid, apache, python* lengkap dengan *module* packnya, *videocache*. Selanjutnya dilakukan konfigurasi pada *squid* dan *videocache*. 2.4.1. Install FreeBSD

Meng-install FreeBSD, banyak sekali options yang harus diatur, salah satunya adalah Network. Selain itu ada yang lebih penting vaitu mengkonfigurasi keamanan sistem dan kebebasan hak akses untuk memanajemen file. Bagian utama yang diperlukan dalam sistem operasi ini setelah instalasi selesai adalah *compile* kernel. Langkah pertama dalam *compile* kernel adalah masuk ke dalam direktori /usr/src/sys/i386/conf. **GENERIC** adalah file default kernel FreeBSD. Atas pertimbangan keamanan maka file tersebut dicopy kemudian diberi nama lain (dalam penelitian ini diberi nama PROXY). Sebagai server maka perlu proxy ditambahkan konfigurasi pada file PROXY sebagai berikut :

*#pf device pf device pflog device pfsync #ipf direktory firewall /etc/sysconfig* options IPFIREWALL options IPFIREWALL\_VERBOSE options IPFIREWALL\_VERBOSE\_LIMIT=10 options *IPFIREWALL\_DEFAULT\_TO\_ACCEPT* #Mengoptimalkan coss dan diskd options VFS AIO options MSGMNB=8192 options MSGMNI=40 options MSGSEG=512 options MSGSSZ=64 options MSGTQL=2048 options SHMSEG=16 options SHMMNI=32 options SHMMAX=2097152 options SHMALL=4096 #Dukungan terhadap *altq cbq* atau *bandwidth* shaping options ALTQ options ALTO CBQ options ALTO RED options ALTQ\_RIO

options ALTQ\_HFSC options ALTQ\_PRIQ options ALTQ\_NOPCC

Proses compile dilakukan dengan menggunakan perintah *make buildkernel KERNCONF="PROXY" && make installkernel KERNCONF="PROXY"* pada *console*, setelah file tersebut ditambahkan, dan ini membutuhkan waktu yang cukup lama. 2.4.2. Instal *Squid* 

Instalasi *squid* dilakukan melalui *ports. Source code* tidak disertakan pada *Ports,* namun source code tersebut akan didownload oleh ports sesuai dengan kebutuhan untuk proses build dan instalasi. Proses instalasi dilakukan dengan perintah berikut:

#cd /usr/ports/www/squid

#make install clean

*Options squid* pada penelitian ini dijelaskan pada gambar 2.

2.4.3. Konfigurasi Squid

File konfigurasi *squid* terletak pada direktori /*usr/local/etc/squid/* dengan nama file *squid.conf.* Isi konfigurasi *squid*, dapat dirubah dengan perintah:

#ee /usr/local/etc/squid/squid.conf.

Sesuai dengan kebutuhannya maka dalam konfigurasi ini ada dua bagian, yaitu konfigurasi sebagai proxy dan konfigurasi sebagai videocache dengan menambahkan script yang sesuai.

Squid sebagai proxy:

#Penentuan *port* yang digunakan http\_*port* 3128 transparent #Penentuan Ukuran cache oleh sistem cache\_effective\_user squid cache\_effective\_group squid icp\_query\_timeout 1000 high\_memory\_warning 500 MB httpd\_suppress\_version\_string on cache\_mem 8 MB cache\_replacement\_policy heap GDSF memory replacement policy heap GDSF cache\_swap\_low 90 cache\_swap\_high 95 maximum object size 64 MB tcp\_recv\_bufsize 65535 bytes ipcache\_size 8192

fqdncache\_size 8192 #Penentuan letak penyimpanan logcache log icp queries off cache\_dir ufs /home/cache 20000 16 256 access log /var/squid/logs/access.log squid cache store log /var/squid/logs/store.log pid\_filename /usr/local/squid/logs/squid.pid emulate\_httpd\_log on ftp user team@indofreebsd.or.id cache mgr team@indofreebsd.or.id #Pembentukan PROXY cache refresh\_pattern \.gif\$ 10080 90% 43200 reload-into-ims refresh\_pattern \.jpg\$ 10080 90% 43200 reload-into-ims refresh\_pattern ^http://\*.yahoo.\*/.\* 720 100% 4320 refresh\_pattern ^http://\*.yimg.\*/.\* 720 100% 4320 refresh pattern ^http://\*.gmail.\*/.\* 720 100% 4320 refresh\_pattern ^http://\*.google.\*/.\* 720 100% 4320 **#**Pengaturan Hak Akses quick\_abort\_min 0 KB quick abort max 0 KB negative\_dns\_ttl 2 minutes acl all src all acl manager proto cache object acl localhost src 127.0.0.1/32 acl to localhost dst 127.0.0.0/8 0.0.0.0/32 acl power src 203.190.51.0/24 acl SSL\_ports port 443 acl Safe\_ports port 80 # http **#Penerapan Rule** http access allow all http access allow manager localhost http\_access deny manager http\_access deny !Safe\_ports http access deny CONNECT !SSL ports http\_access allow localhost http\_access allow power deny info TCP RESET all http\_access allow all icp\_access deny all miss access allow all ie refresh on

| [=] | SQUID KERB AUTH     | Install Kerberos authentication helpers |  |  |  |
|-----|---------------------|-----------------------------------------|--|--|--|
| []  | SQUID LDAP AUTH     | Install LDAP authentication helpers     |  |  |  |
| [X] | SQUID NIS AUTH      | Install NIS/YP authentication helpers   |  |  |  |
| []  | SQUID SASL AUTH     | Install SASL authentication helpers     |  |  |  |
| []  | SQUID DELAY POOLS   | Enable delay pools                      |  |  |  |
| []  | SOUID SNMP          | Enable SNMP support                     |  |  |  |
| [X] | SQUID CARP          | Enable CARP support                     |  |  |  |
| []  | SOUID_SSL           | Enable SSL support for reverse proxies  |  |  |  |
| []  | SQUID_PINGER        | Install the icmp helper                 |  |  |  |
| []  | SOUID_DNS_HELPER    | Use the old 'dnsserver' helper          |  |  |  |
| []  | SQUID_HTCP          | Enable HTCP support                     |  |  |  |
| []  | SOUID_VIA_DB        | Enable forward/via database             |  |  |  |
| []  | SQUID_CACHE_DIGESTS | Enable cache digests                    |  |  |  |
| [X] | SQUID_NCCP          | Enable Web Cache Coordination Prot. v1  |  |  |  |
| []  | SQUID WCCPV2        | Enable Web Cache Coordination Prot. v2  |  |  |  |

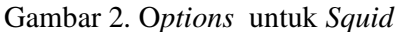

## Sebagai videocache:

url\_rewrite\_program /usr/local/bin/python2.4 /usr/share/videocache/videocache.py url rewrite children 5 acl videocache\_allow\_url url\_regex -i \.youtube\.com\/get\_video\? acl videocache allow url url regex -i \.youtube\.com\/videoplayback \.voutube\.com\/videoplay \.youtube\.com\/get\_video? acl videocache\_allow\_url url\_regex -i \.youtube\.[az][az]\/videoplayback \.youtube\.[az][az]\/videoplay \.youtube\.[az][az]\/get\_video? acl videocache allow url url regex -i (25[0-5]|2[0-4][0-9]|[01]?[0-9][0-9]?)\.(25[0-5]|2[0-4][0-9]|[01]?[0-9][0-9]?)\.(25[0-5]|2[0-4][0-9]|[01]?[0-9][0-9]?)\.(25[0-5]|2[0-4][0-9]|[01]?[0-9][0-9]?)\/videoplayback\? Penambahan script sebaiknya dilakukan setelah aplikasi videocache terinstal agar pada saat dilakukan pengecekan pada *squid* tidak terjadi kesalahan karena adanya bentrok. 2.4.4. Instal Apache

Aplikasi ini diinstall melalui port yaitu pada direktori /usr/ports/www/apache22. Perintah yang digunakan adalah #make install clean. File yang dikonfigurasi ada pada direktori /usr/local/etc/apache22. Konfigurasi tersebut dapat diedit dengan perintah #ee /usr/local/etc/apache22/httpd.conf. Squid dapat berjalan setiap kali restart apabila dimasukan parameter apache22\_enable="YES" dalam file ke /etc/rc.conf.

# 2.4.5. Instal Python

Aplikasi ini diinstall melalui melalui *ports* dan filenya terletak pada direktori */usr/ports/lang/python2.4. Options* yang digunakan adalah seperti pada gambar 3.

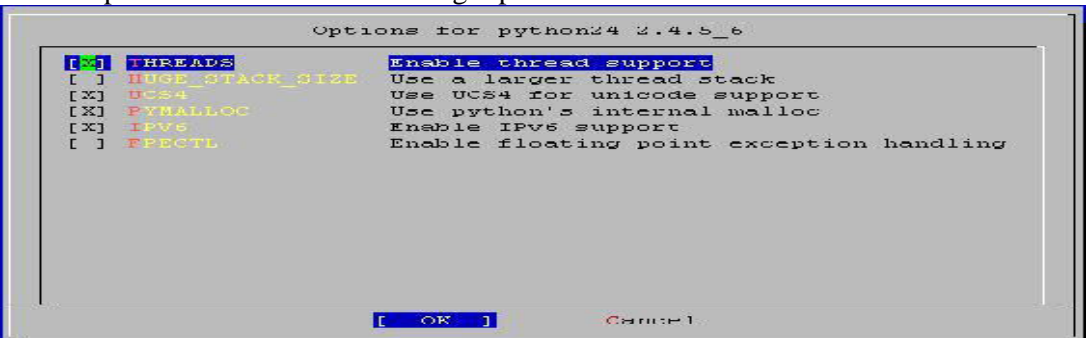

Gambar 3. Options untuk python

#### 2.4.6. Instal Iniparse

Instalasi software ini dapat dilakukan setelah mengunduhnya dalam bentuk file iniparse-0.3.1.tar.gz melalui web browser, sehingga akan tersimpan pada hardisk komputer yang bukan merupakan komputer server secara otomatis. Selanjutnya file tersebut dipindahkan ke komputer server winSCP menggunakan aplikasi vang terkoneksi dengan komputer server. pada penelitian ini file dipindahkan pada direktori /home/bangpi Berikut ini perintah vang digunakan untuk memulai instalasi:

#cd /home/bangpi

#tar -zxvf iniparse-0.3.1.tar.gz

# cd iniparse-0.3.1

# python2.4 setup.py install

2.4.7. Instal Urlgrabber

Instalasi *software* ini dapat dilakukan setelah mengunduhnya dalam bentuk file *urlgrabber-3.1.0.tar.gz* melalui *web browser*,kemudian file dipindahkan ke direktori direktori /home/bangpi

Berikut ini perintah yang digunakan untuk instalasi:

#cd /home/bangpi

#tar -zxvf urlgrabber-3.1.0.tar.gz

# cd urlgrabber-3.1.0

# python2.4 setup.py install

2.4.8. Instal Videocache

Instalasi aplikasi ini mempunyai langkah yang sama dengan instalasi *iniparse* dan *urlgrabber*. File yang diunduh adalah *videocache-1.9.1.tar.gz*. Selanjutnya adalah mengekstrak dan menginstall dengan perintah sebagai berikut:

#tar -zxvf videocache-1.9.1.tar.gz

#cd videocache-1.9.1

*#python setup.py install* 

Setelah proses intsalasi selesai selanjutnya mengcopy file konfigurasi *default*:

#cp videocache-httpd.conf /usr/local/etc/apache22/videocache.conf

#cp videocache-sysconfig.conf /etc/videocache.conf

2.4.9. Konfigurasi Videocache

File konfigurasi *videocache* terletak pada direktori */etc* dengan nama file

videocache.conf. Berikut ini adalah script yang digunakan untuk konfigurasi. [main] enable video cache = 1cache host = 203.190.51.58proxy = http://203.190.51.58:3128/ proxy username = proxy\_password = hit threshold = 1base dir =/usr/local/www/apache22/data/videocache/ disk\_avail\_threshold = 100 temp\_dir = tmp  $max_parallel_downloads = 30$ enable *videocache* cleaner = 1video lifetime = 60logdir = /var/log/videocache/ max logfile size = 10 $max_logfile_backups = 10$ rpc host = 127.0.0.1rpc\_*port* = 9100  $enable_youtube_cache = 1$ youtube\_cache\_dir = youtube max youtube video size = 0 $min_youtube_video size = 0$ # Metacafe.com Options enable metacafe cache = 1metacafe cache dir = metacafe max metacafe video size = 0 $min_metacafe_video_size = 0$ 2.4.10. Membuat Direktori Cache

Direktori Cache yang sesuai dengan parameter yang digunakan dalam konfigurasi squid terletak pada direktori /home. Perintah #mkdir cache dapat digunakan untuk membuat direktori cache. Agar direktori ini dapat diakses oleh squid maka digunakan perintah #chown squid:squid cache.

2.4.11. Pengujian Sistem

Setelah server diinstal dan dikonfigurasi, maka langkah selanjutnya adalah melakukan pengujian terhadap sistem untuk memastikan apakah sistem sudah jalan dan tidak ada kesalahan.

Pengujian dilakukan melalui *console*, menggunakan perintah sebagai berikut:

*#squid –z* (membuat direktori *swap*)

*#apachectl -k restart* (melakukan *restart* terhadap *apache*, dan sering dilakukan setelah melakukan *update script*).

*#squid –k parse*, (jika tidak ada kesalahan maka dilanjutkan dengan perintah berikut:

*#squid –NCd1* (menjalankan *squid* dan menganalisa system).

Apabila tidak terjadi kesalahan, maka ketika dijalankan console akan menampilkan Log : *Squid Cache (Version 2.7. STABLE9) : Exiting normally.* 

Apabila masih ditemukan kesalahan, maka proses akan berhenti dan pada console akan menampilkan Log yang menunjukkan letak kesalahannya, sehingga bisa segera dilakukan pembetulan. Setiap selesai membetulkan kesalahan yang terjadi perlu dilakukan perintah ulang untuk melihat kesalahan berikutnya barang kali masih ada, sehingga semua kesalahan ditemukan dan dibetulkan.

## 3. Hasil dan Pembahasan

Berdasar hasil pengujian maka ada beberapa data yang diperoleh dari tampilan *log* dan tampilan *loading* ketika mengunduh *content* video sehingga dapat digunakan untuk menganalisa sistem.

Pengujian I

Melalui *console* dengan menggunakan perintah tertentu hasil pengujian dapat dilihat pada Gambar 4 yang menjelaskan hasil pengujian pertama dengan mengakses log pada server.

Akses video yang dilakukan oleh komputer klien terekam pada file tersebut. Gambar diatas menunjukkan bahwa pada tanggal 4 Maret 2010 pada pukul 17:06:51 sebuah klien melalui *gateway* 203.190.51.49 mengakses sebuah video linkinpark melalui *youtube*. Server yang dibangun mampu meng-cache video linkinpark yang telah diakses oleh klien, dengan kata lain file video linkinpark yang telah berhasil diakses disimpan pada hardisk lokal server, jadi ketika ada klien yang mengunduh file yang sama tidak perlu menghubungi server utama penyedia file tersebut. Pengujian pertama membuktikan server mampu meng-cache video.

Pengujian II

Pengujian kedua ini dilakukan untuk mendapatkan data waktu yang dibutuhkan sebelum file yang diunduh di-cache oleh sistem dan data waktu yang dibutuhkan setelah melakukan download video sebanyak sepuluh kali menggunakan cache video.

Tabel 3. Waktu yang dibutuhkan sebelum ada *cache*.

2010-03-04 17:06:51,660 26356 203.190.51.49 - REQUEST - http://o-o.preferred.ptt elkom-bth1.v5.lscache2.c.youtube.com/videoplayback?sparams=id%2Cexpire%2Cip%2Cip bits%2Citag%2Csource%2Calgorithm%2Cburst%2Cfactor%2Ccp&fexp=907518%2C914053%2C91 1609&algorithm=throttle-factor&itag=34&ip=110.0.0.0&burst=40&sver=3&signature=0F A39C4A516F20B14CE6ABD4A3715681F31BC8D7.08ADCBE0226FA93786964D383DC7B44F706C6990& source=youtube&expire=1320426000&key=yt1&ipbits=8&factor=1.25&cp=U0hRRVRNVF9FSkN ONV9MR1hBOnZWemVIVVBIbWhn&id=e6a17fa9b696b774&ptk=WMG&ptchn=linkinparktv

Gambar 4. Hasil Cachevideo

Tabel 3. Waktu yang dibutuhkan sebelum menggunakan Cache

|                | Besar File<br>(MB) | Kecepatan Rerata<br>(Kbps) | Waktu yang Dibutuhkan<br>(Detik) |
|----------------|--------------------|----------------------------|----------------------------------|
| Iklan Daihatsu | 5,12               | 50,66                      | 105                              |
| Iklan Sampurna | 2,73               | 75,84                      | 35                               |
| Kick Andy      | 4,90               | 80,9                       | 65                               |
| Pertunjukan    | 5,88               | 52,73                      | 115                              |
| Musik          |                    |                            |                                  |

| Video          | Akses | Kecepatan rata-rata (Kbps) | Waktu yang dibutuhkan (detik) |  |
|----------------|-------|----------------------------|-------------------------------|--|
| Iklan Daihatsu | 1     | 118,14                     | 34                            |  |
|                | 2     | 115,13                     | 35                            |  |
|                | 3     | 90,96                      | 46                            |  |
|                | 4     | 85,01                      | 55                            |  |
|                | 5     | 83,83                      | 51                            |  |
|                | 6     | 115,33                     | 35                            |  |
|                | 7     | 96,24                      | 42                            |  |
|                | 8     | 63,71                      | 67                            |  |
|                | 9     | 65,31                      | 66                            |  |
|                | 10    | 73,25                      | 58                            |  |
| Rata-rata      |       | 90,691                     | 48,9                          |  |
| Iklan Sampurna | 1     | 111,5                      | 21                            |  |
| -              | 2     | 116,13                     | 20                            |  |
|                | 3     | 110,29                     | 20                            |  |
|                | 4     | 80,69                      | 30                            |  |
|                | 5     | 108,18                     | 21                            |  |
|                | 6     | 83,22                      | 28                            |  |
|                | 7     | 103,39                     | 22                            |  |
|                | 8     | 90,84                      | 27                            |  |
|                | 9     | 94,01                      | 24                            |  |
|                | 10    | 83,77                      | 29                            |  |
| Rata-rata      |       | 98,202                     | 24,2                          |  |
| Kick Andy      | 1     | 118,28                     | 41                            |  |
|                | 2     | 125,90                     | 41                            |  |
|                | 3     | 95,88                      | 52                            |  |
|                | 4     | 112,94                     | 43                            |  |
|                | 5     | 100,25                     | 50                            |  |
|                | 6     | 115,22                     | 42                            |  |
|                | 7     | 119,98                     | 40                            |  |
|                | 8     | 123,26                     | 40                            |  |
|                | 9     | 115,37                     | 42                            |  |
|                | 10    | 122,42                     | 40                            |  |
| Rata-rata      |       | 114,95                     | 43,1                          |  |
| Pertunjukan    | 1     | 76,45                      | 76                            |  |
| Musik          | 2     | 108,81                     | 51                            |  |
|                | 3     | 101,75                     | 55                            |  |
|                | 4     | 99,29                      | 57                            |  |
|                | 5     | 93,90                      | 60                            |  |
|                | 6     | 101,11                     | 56                            |  |
|                | 7     | 87,90                      | 65                            |  |
|                | 8     | 113,73                     | 50                            |  |
|                | 9     | 113,70                     | 50                            |  |
|                | 10    | 115,44                     | 49                            |  |
| Rata-rata      |       | 101,208                    | 56,9                          |  |

Tabel 4 menunjukkan waktu rerata yang yang sama setelah adanya *cache*. diperoleh dari sepuluh kali mengakses video Tabel 4 Waktu yang dibutuhkan setelah ada *cache* 

| Video       | Besar File | Waktu         | Waktu Rata-rata | Efisiensi Waktu |
|-------------|------------|---------------|-----------------|-----------------|
|             | (MB)       | Sebelum       | Setelah Cache   | (Detik)         |
|             |            | Cache (Detik) | (Detik)         |                 |
| Iklan       | 5,12       | 105           | 48,9            | 56,1            |
| Daihatsu    |            |               |                 |                 |
| Iklan       | 2,73       | 35            | 24,2            | 10,8            |
| Sampurna    |            |               |                 |                 |
| Kick Andy   | 4,90       | 65            | 43,1            | 21,9            |
| Pertunjukan | 5,88       | 115           | 56,9            | 58,1            |
| Musik       |            |               |                 |                 |
| Rata-rata   | 5,39       | 71,667        | 57,47           | 51,08           |

Tabel 5. Efisiensi waktu yang dibutuhkan

Berdasarkan tabel 3 dan tabel 4 diperoleh data untuk menghitung selisih waktu yang dibutuhkan dari sebelum adanya *cache* dan setelah adanya *cache* pada sistem sehingga dapat diketahui efisiensi waktunya, seperti ditunjukkan pada tabel 5.

Pengaruh Videocache dalam Akses Internet

*Videocache* membantu dalam akses internet, terutama akses video yang saat ini semakin berkembang. *Squid* yang difungsikan sebagai *videocache* menyimpan video yang diakses klien pada hardisk lokal, sehingga *squid* ini dapat membantu server utama untuk menyediakan file yang diakses klien.

*Videocache* mampu meningkatkan *download* sehingga mempersingkat waktu yang dibutuhkan.

### 4. Kesimpulan

Berdasarkan hasil penelitian dapat diambil kesimpulan :

- *a. Squid* yang ternyata mampu difungsikan untuk *cache* video dan dapat dijalankan pada sistem operasi *FreeBSD* 8.2 dengan menggunakan aplikasi *Videocache* 1.9.1.
- b. Penghematan *bandwidth* dan peningkatan kecepatan dapat dilakukan dengan memanfaatkan Videocache dalam akses internet ketika mengunduh file video, sehingga mempersingkat waktu pengunduhan.

### DAFTAR PUSTAKA

- Muawan,Samsul Mukhammad, 2009. Implementasi Squid dan IP Table sebagai Proxy Server dan Firewall di Laboratorium Komputer SMK Negeri 1 Pogalan. Skripsi, Malang:Fakultas Teknik, Universitas Negeri Malang.
- Rahardjo, Budi. 1998/1999. Keamanan Sistem Informasi Berbasis Internet. Bandung: Insan Komunikasi/Infonesia.
- Rathomy, Fiqi 2009. Analisa perbandingan kinerja layanan *Videostreaming* pada jaringan ip dengan jaringan mpls. *Tugas Akhir*, Institut Teknologi Sepuluh Nopember Surabaya.
- Setiawati, Mustofa Kama. 2009. "Membangun dan Memanfaatkan *Proxy Server* untuk Memfilter dan Mengatur Waktu Akses Situs Facebook di SDN Mergosono 3 Malang". *Skripsi*. Malang:Fakultas Teknik, Universitas Negeri Malang.
- Wijaya, Dendy Trisna. 2009. "Implementasi Squid Proxy Server pada PC Router Berbasis Linux Mandriva di UPT SDN Mandaranrejo 1 Kota Pasuruan". Skripsi. Malang:Fakultas Teknik, Universitas Negeri Malang.
- Winarno, Eko. 2009. "Membangun dan Mengimplementasikan Jaringan *Internet* dan *Server Proxy Clark Connect* di SMP Negeri 1 Balen". *Skripsi*. Malang:Fakultas Teknik, Universitas Negeri Malang